# A step-by-step guide to searching PubMed...

...for articles on **electronic cigarettes** as a **smoking cessation** technique

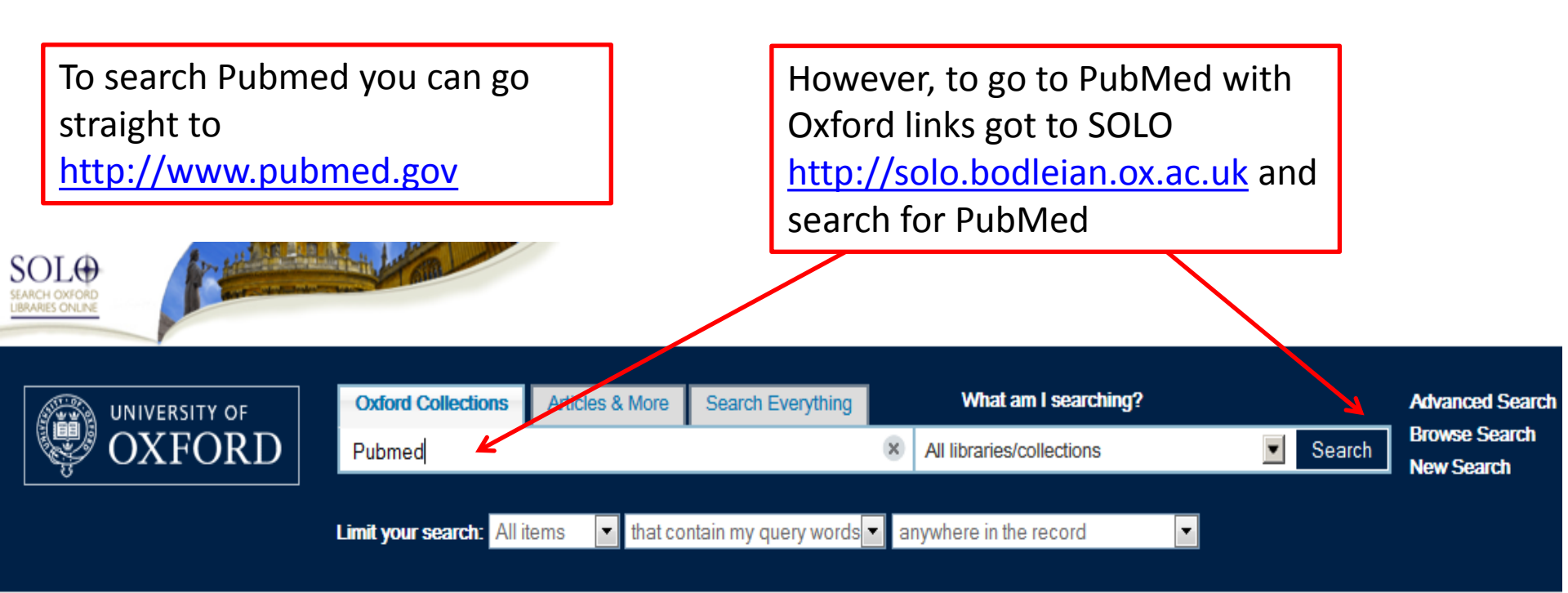

### **Bodleian Library Special Collections**

Moves of special collections into the Weston Library will take place until summer 2016 as material currently stored at other locations is transferred. During this period items can still be ordered as normal but please be aware that material may take up to 24 hours to arrive in the reading room and, on occasion, entire collections will be unavailable for up to 2 weeks whilst they are relocated.

For more information please see Where to consult Special Collections or email

specialcollections.bookings@bodleian.ox.ac.uk to book material.

### About SOLO Coverage

- Feedback
- Getting Help
- SOLO Service Updates and Development

### Other Catalogues and Services

- Chinese Catalogues Oxford Research Archive (ORA)
- Special Collections catalogues

Library passwords

## Requests and Holds Request limits and Delivery Times

1.11

### **SOLO Live Help**

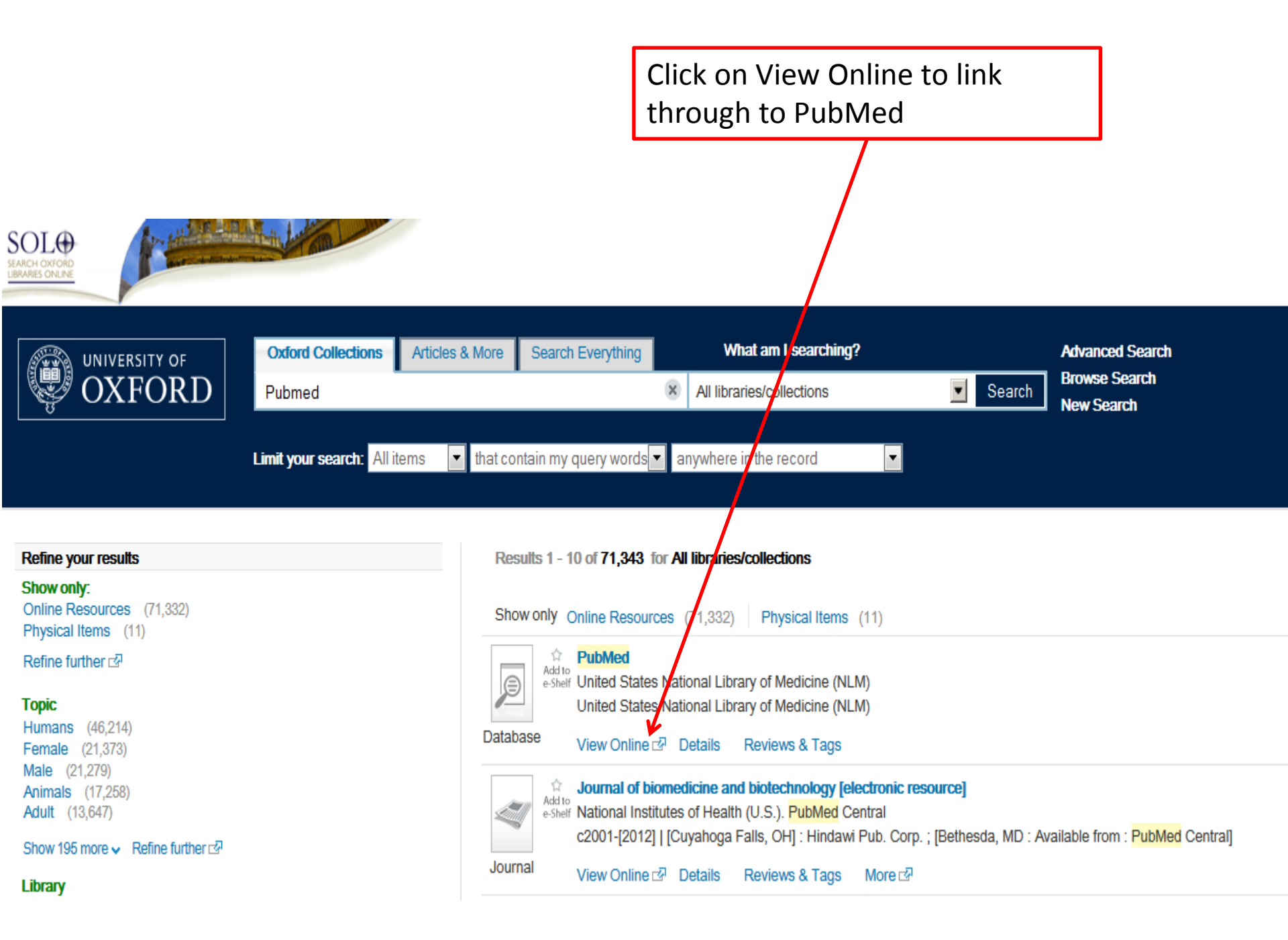

| We're going to start off by<br>searching for the appropriate<br>subject headings [MeSH] for our<br>population | Click on MeSH Database to s<br>this process                                                                                                    | tart                                                                                                    |
|----------------------------------------------------------------------------------------------------|----------------------------------------------------------------------------------------------------|----------------------------------------------------------------------------------------------------|
| Public gov<br>US National Library of Medicine<br>National Institutes of Health Advanced                       |                                                                                                    | Search                                                                                                    |
| PubMed         PubMed comprises m         MEDLINE, life science         full-text content from                | nore than 24 million citations for biomedical literature from<br>e journals, and online books. Citations may include links to<br>PubMed Central and publisher web sites. | PubMed Commons<br>Featured comment - Jun 29<br>Reviewing guidelines: Journal C<br>recommendations for preventing<br>1.usa.gov/1N6krTh |
| Using PubMed                                                                                                  | PubMed Tools                                                                                                    | More Resources                                                                                                    |
| PubMed Quick Start Guide                                                                                      | PubMed Mobile                                                                                                    | MeSH Database                                                                                                    |
| Full Text Articles                                                                                            | Single Citation Matcher                                                                                                    | Journals in NCBI Databases                                                                                                    |
| PubMed FAQs                                                                                                   | Batch Citation Matcher                                                                                                    | Clinical Trials                                                                                                    |
| PubMed Tutorials                                                                                              | <u>Clinical Queries</u>                                                                                                    | <u>E-Utilities (API)</u>                                                                                                    |
| New and Noteworthy                                                                                            | Topic-Specific Queries                                                                                                    | <u>LinkOut</u>                                                                                                    |

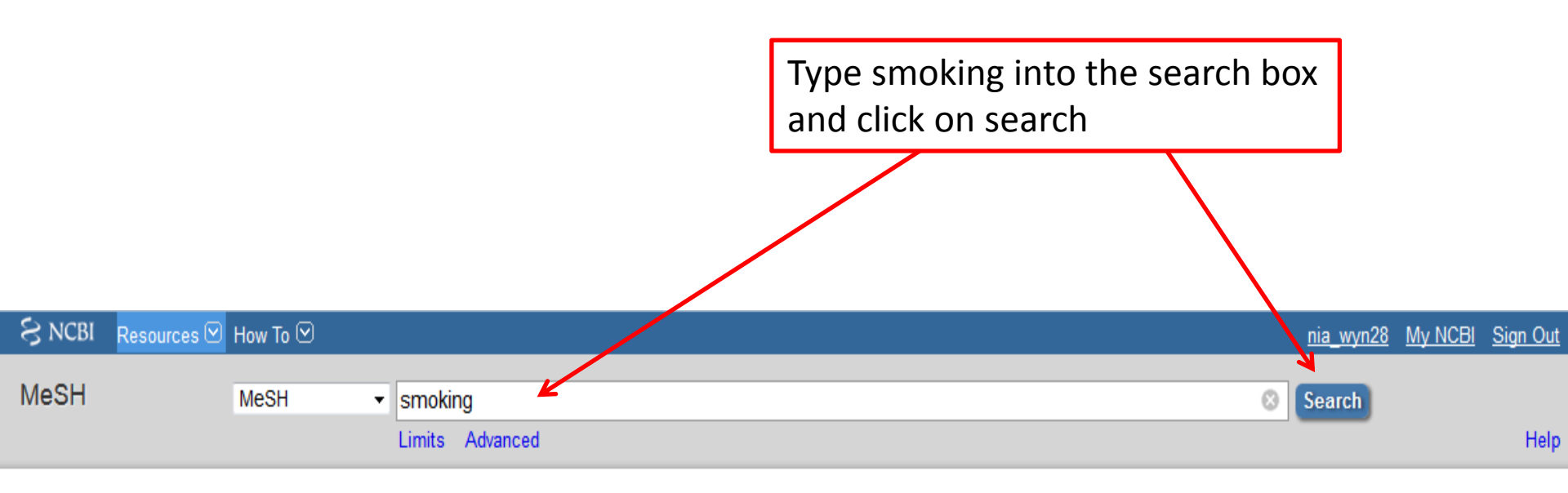

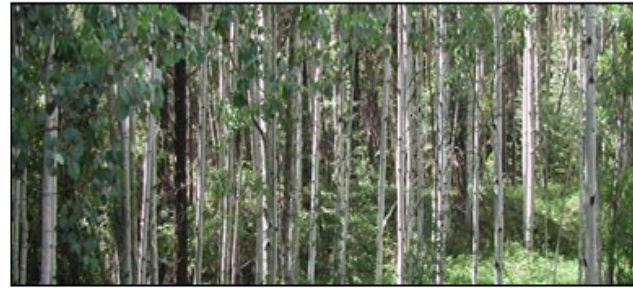

### MeSH

MeSH (Medical Subject Headings) is the NLM controlled vocabulary thesaurus used for indexing articles for PubMed.

| Using MeSH | More Resources     |
|------------|--------------------|
| Help       | <u>E-Utilities</u> |
| Tutorials  | NLM MeSH Homepage  |

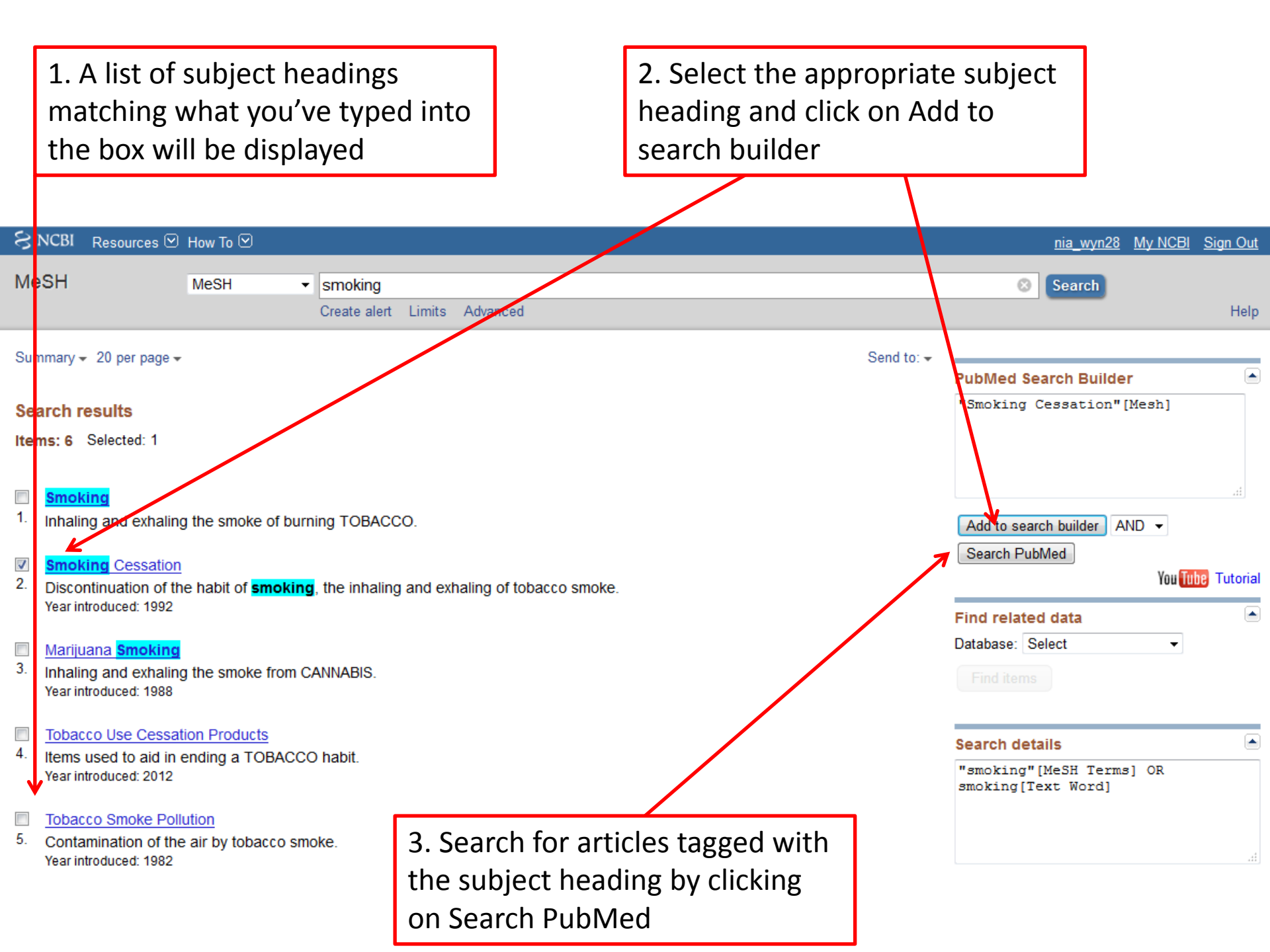

### A list of articles tagged with the subject heading "Smoking Cessation" will be displayed

Don't start looking at these now. We're going to look at searching for keywords in title & abstract. Click on Advanced

| SNCBI Resources                                                                         | ☑ How To ☑                                                                                                    | nia_wyn28 My NCBI Sign Out                                                                                                    |
|-----------------------------------------------------------------------------------------|----------------------------------------------------------------------------------------------------|----------------------------------------------------------------------------------------------------|
| Publiced.gov<br>US National Library of Medicine<br>National Institutes of Health        | PubMed       "Smoking Cessation"[Mesh]         Create RSS       Create alert         Advanced                                                                                                    | Search Help                                                                                                    |
| Article types<br>Clinical Trial<br>Review<br>Customize<br>Text availability<br>Abstract | Summary + 20 per page + Sort by Most Recent +       Send to: +         Search results       Items: 1 to 20 of 21438       << First < Prev Page 1 of 1072 Next > Last >>                                                                                                    | Clipboard: <u>6 items</u><br>Filter your results:<br>All (21438)<br><u>University of Oxford (15517)</u><br>Systematic Review (1273)                                                                                                    |
| Free full text<br>Full text<br>PubMed Commons                                           | <ul> <li>Nicotine Replacement Therapy as a Maintenance Treatment.</li> <li>Prochaska JJ.<br/>JAMA. 2015 Aug 18;314(7):718-9. doi: 10.1001/jama.2015.7460. No abstract available.</li> </ul>                                                                                                    | Manage Filters                                                                                                    |
| Trending articles<br>Publication dates<br>5 years                                       | <ul> <li>PMID: 26284723<br/><u>Similar articles</u></li> <li><u>Advancing the scientific basis of oral health education.</u></li> <li>Levine R.</li> </ul>                                                                                                    | Try the new Display Settings option -<br>Sort by Relevance                                                                                                    |
| Custom range<br>Species<br>Humans<br>Other Animals                                      | Community Dent Health. 2015 Jun;32(2):66-7. No abstract available.<br>PMID: 26263596<br><u>Similar articles</u>                                                                                                    | Results by year                                                                                                    |
| <u>Clear all</u><br>Show additional filters                                             | <ul> <li>3. Keto J, Rautio N, Ylisaukko-oja T, Linden K, Koponen H.<br/>Duodecim. 2015;131(9):855-61. Finnish.</li> <li>PMID: 26237884<br/><u>Similar articles</u></li> </ul>                                                                                                    | Download CSV                                                                                                    |
|                                                                                         | <ul> <li>[Italian cardiologists and tobacco smoking. A survey on the prevalence and knowledge of smoking</li> <li>and strategies for smoking cessation in a cohort of Italian cardiologists].</li> <li>Frisinghelli A, Cesana F, Clavario P, Mureddu GF, Temporelli PL, Cherubini A, Mocini D, Fioravanti P, Fattirolli F.</li> <li>G Ital Cardiol (Rome). 2015 Jul-Aug;16(7-8):426-32. doi: 10.1714/1954.21244. Italian.</li> <li>PMID: 26228612</li> <li>Similar articles</li> </ul> | Titles with your search terms<br>The relationship between smoking cessation<br>and mouth ulcers. [Nicotine Tob Res. 2004]<br>Electronic cigarettes for smoking cessation and<br>reduction. [Cochrane Database Syst Rev. 2014]<br>Nicotine replacement therapy for smoking<br>cessation. [Cochrane Database Syst Rev. 2012] |

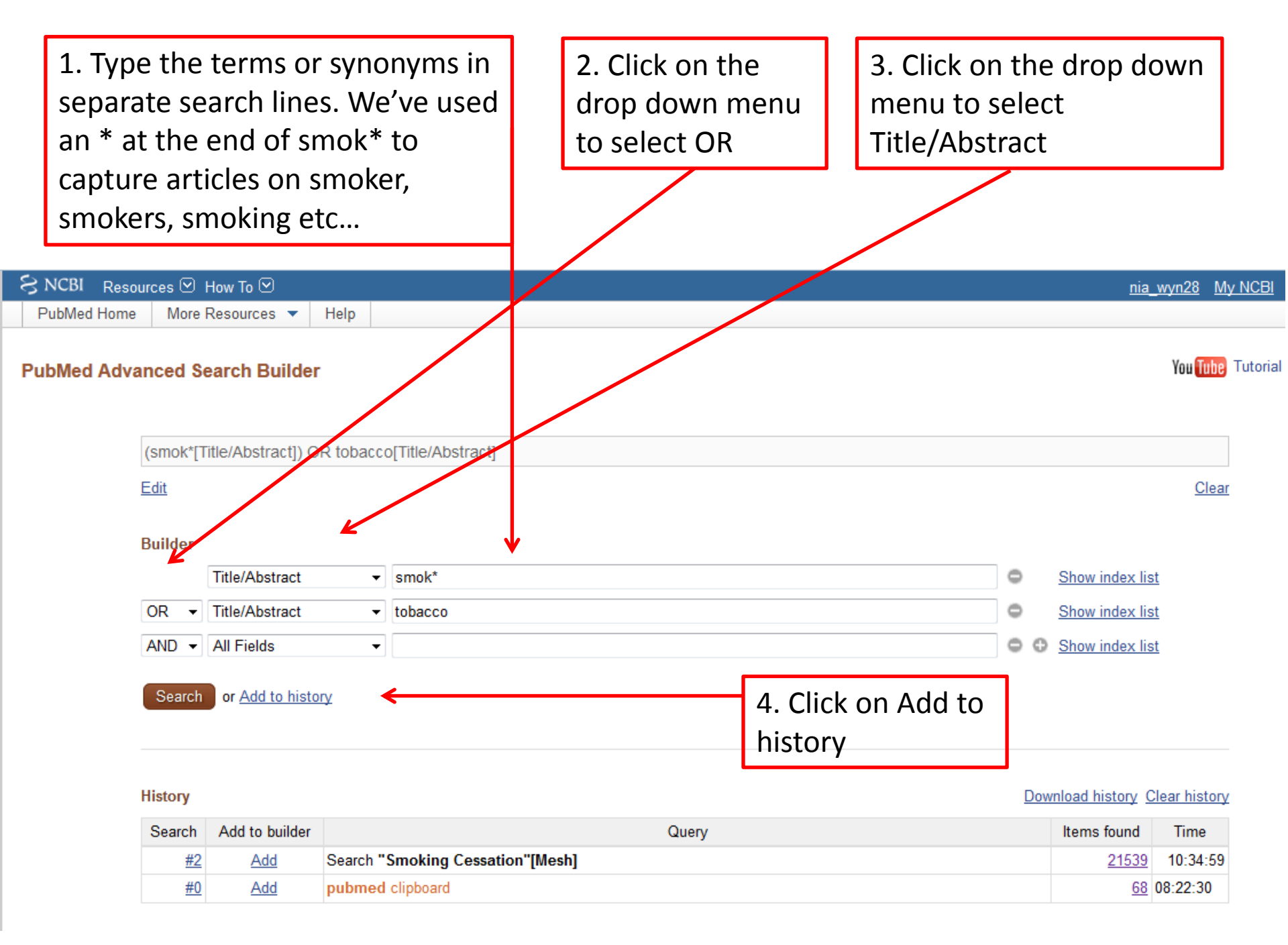

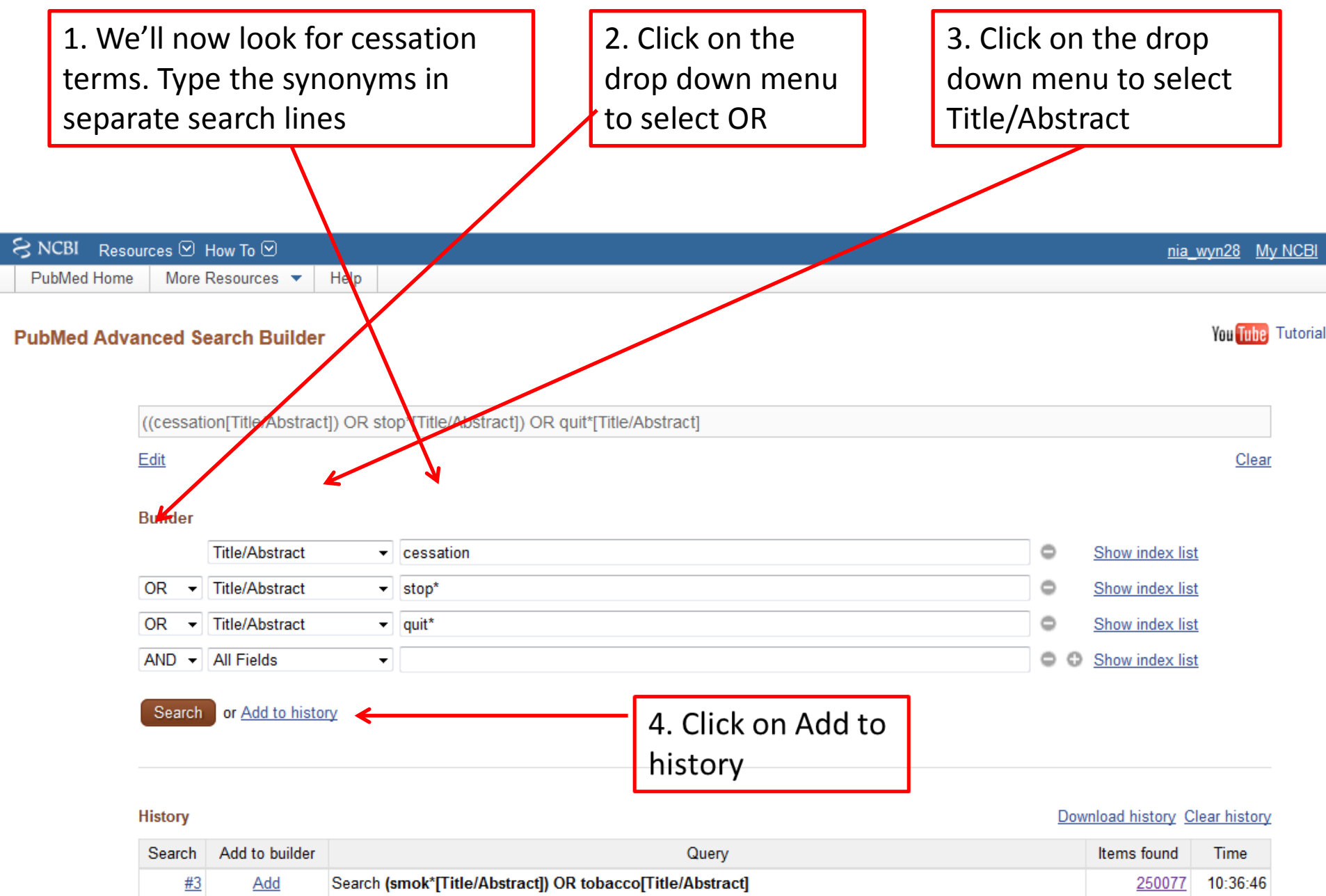

| <u>#2</u> | Add | Search "Smoking Cessation"[Mesh] | <u>21539</u> | 10:34:59 |
|-----------|-----|----------------------------------|--------------|----------|
| <u>#0</u> | Add | pubmed clipboard                 | <u>68</u>    | 08:22:30 |

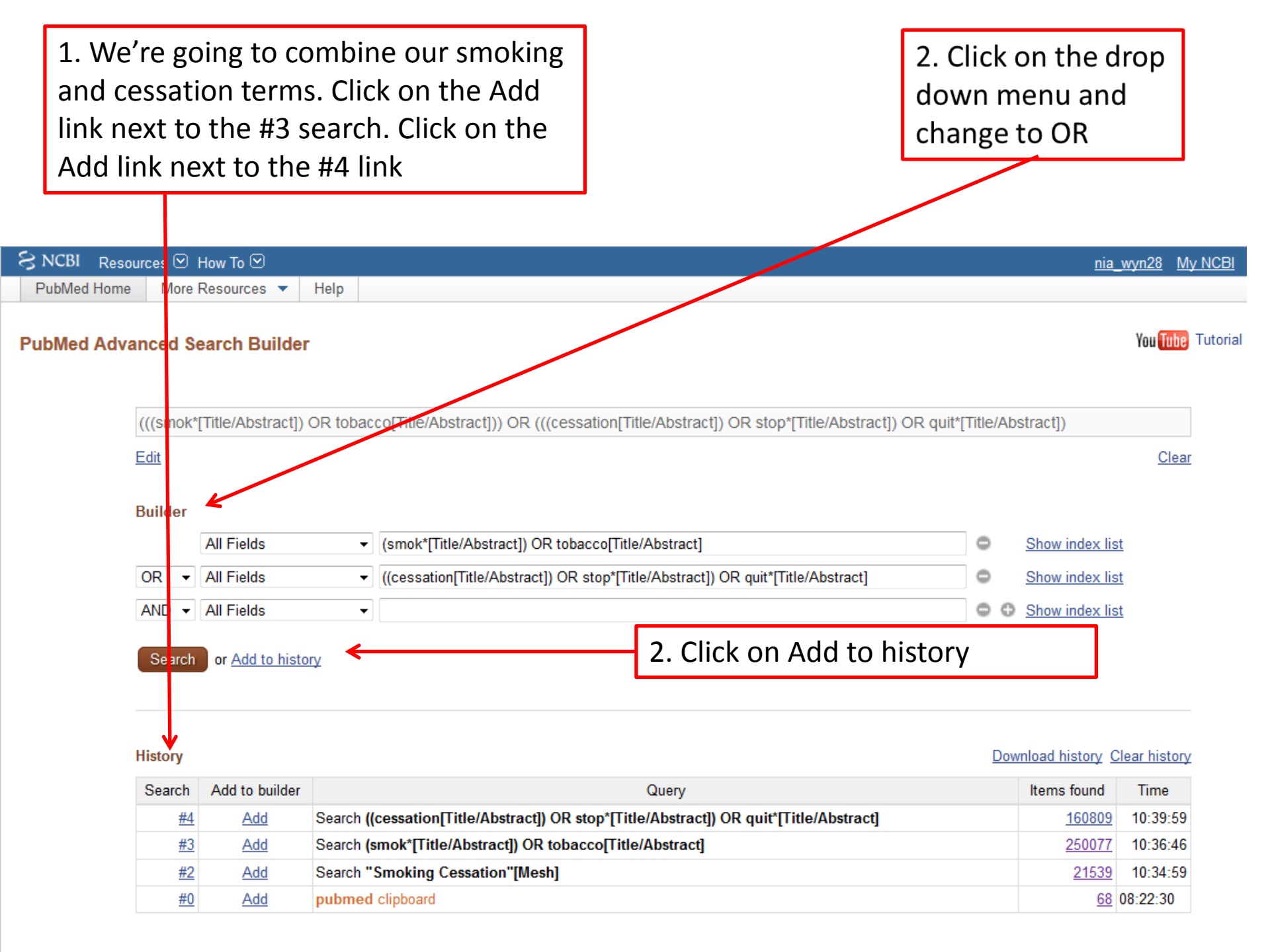

|   | 1. We're now going to add the title and abstract search<br>to the MeSH term to form a final smoking cessation set.<br>Click on the Add link next to the #4 search. Click on the<br>Add link next to the #5 link | 2. 0<br>dov<br>cha | Click on the c<br>wn menu and<br>ange to OR | lrop<br>d     |            |
|---|----------------------------------------------------------------------------------------------------|--------------------|---------------------------------------------|---------------|------------|
|   |                                                                                                    |                    |                                             |               |            |
| ۶ | S NCBI Resources 🗹 How To 🖓                                                                                                    |                    | <u>nia_wyr</u>                              | n28 My NCE    | <u> 31</u> |
|   | PubMed Home More Resources  Help                                                                                                    |                    |                                             |               |            |
| P | PubMed Advanced Search Euilder                                                                                                    |                    | Ŷ                                           | ou Tube Tutor | ria        |
|   | ("Smoking Cessation"[Mesh]) OR ((((smok*[intle/Abstract]) OR tobacco[Title/Abstract])) OR (((cessation[Title/Ab<br>quit*[Title/Abstract]))                                                                      | stract]) OF        | R stop*[Title/Abstract])                    | OR            |            |
|   | Edit                                                                                                    |                    |                                             | <u>Clear</u>  |            |
|   | Builder                                                                                                    |                    |                                             |               |            |
|   | All Fields - "Smoking Cessation"[Mesh]                                                                                                    | G                  | Show index list                             |               |            |
|   | OR - All Fields - (((smok*[Title/Abstract]) OR tobacco[Title/Abstract])) OR (((cessation[Title/Abstract                                                                                                    | ]) OR s' 🧲         | Show index list                             |               |            |
|   | AND V All Fields V                                                                                                    | ¢                  | 🕒 🕒 Show index list                         |               |            |
|   | Search or Add to history <                                                                                                    | Search             | n                                           |               |            |
|   | History                                                                                                    |                    | Download history Clear                      | r history     |            |

| Search    | Add to builder | Query                                                                                                    | Items found   | Time     |
|-----------|----------------|----------------------------------------------------------------------------------------------------|---------------|----------|
| <u>#5</u> | Add            | Search (((smok*[Title/Abstract]) OR tobacco[Title/Abstract])) OR (((cessation[Title/Abstract]) OR stop*[Title/Abstract]) OR quit*[Title/Abstract]) | <u>380627</u> | 10:45:53 |
| <u>#4</u> | Add            | Search ((cessation[Title/Abstract]) OR stop*[Title/Abstract]) OR quit*[Title/Abstract]                                                             | <u>160809</u> | 10:39:59 |
| <u>#3</u> | Add            | Search (smok*[Title/Abstract]) OR tobacco[Title/Abstract]                                                                                          | 250077        | 10:36:46 |
| <u>#2</u> | Add            | Search "Smoking Cessation"[Mesh]                                                                                                    | <u>21539</u>  | 10:34:59 |
| <u>#0</u> | Add            | pubmed clipboard                                                                                                    | <u>68</u>     | 08:22:30 |

Don't start looking at these now . We first need to look for our electronic cigarettes keywords. Click on PubMed.gov

| S NCBI Resources 🕑                                                             | How To 🖂                                                                                                    | <u>nia_wyn28 My NCBI Sign Out</u>                                                                                               |
|--------------------------------------------------------------------------------|----------------------------------------------------------------------------------------------------|----------------------------------------------------------------------------------------------------|
| Public gov<br>US National Library of Medicine<br>National Institutes of Health | PubMed <ul> <li>Title/Abstract])) AND (((cessation[Title/Abstract]) OR stop*[Title/Abstract]) OR quit*[Title/Abstract])</li> <li>Create RSS Create alert Advanced</li> </ul>                                                                                                    | Abstract]))                                                                                                    |
| Article types<br>Clinical Trial<br>Review<br>Customize<br>Text availability    | Summary - 20 per page - Sort by Most Recent - Send to: - Search results Items: 1 to 20 of 37107 << First < Prev Page 1 of 1856 Next > Last >>                                                                                                    | Clipboard: <u>6 items</u><br>Filter your results:<br>All (37107)<br><u>University of Oxford (26569)</u>                         |
| Abstract<br>Free full text<br>Full text<br>PubMed Commons                      | <ul> <li>Integration of tobacco cessation services into multidisciplinary lung cancer care: rationale, state of</li> <li>the art, and future directions.</li> <li>Warren GW, Ward KD</li> </ul>                                                                                                    | Systematic Review (1961)<br>Manage Filters                                                                                      |
| Reader comments<br>Trending articles<br>Publication dates<br>5 years           | Transl Lung Cancer Res. 2015 Aug;4(4):339-352. Review.<br>PMID: 26380175<br><u>Similar articles</u>                                                                                                    | New feature  Try the new Display Settings option - Sort by Relevance                                                            |
| 10 years<br>Custom range<br>Species<br>Humans<br>Other Animals                 | <ul> <li>The Process of Cessation Among Current Tobacco Smokers: A Cross-Sectional Data Analysis</li> <li>From 21 Countries, Global Adult Tobacco Survey, 2009-2013.</li> <li>Mbulo L, Palipudi KM, Nelson-Blutcher G, Murty KS, Asma S; Global Adult Tobacco Survey Collaborative Group.</li> <li>Prev Chronic Dis. 2015 Sep 17;12:E151. doi: 10.5888/pcd12.150146.</li> <li>PMID: 26378897</li> </ul> | Results by year                                                                                                    |
| <u>Clear all</u><br>Show additional filters                                    | Similar articles         E-cigarettes are losing ground among smokers and non-smokers.         3.       AI-Delaimy WK, Myers MG, Strong DR.                                                                                                    | Download CSV                                                                                                    |
|                                                                                | Am J Public Health. 2015 Sep 17:e1. [Epub ahead of print]<br>PMID: 26378864<br><u>Similar articles</u>                                                                                                    | Titles with your search terms How smoking affects blood pressure. [Blood Press. 1996]                                           |
|                                                                                | <ul> <li>Intergenerational Patterns of Smoking and Nicotine Dependence Among US Adolescents.</li> <li>Kandel DB, Griesler PC, Hu MC.<br/>Am J Public Health. 2015 Sep 17:e1-e10. [Epub ahead of print]<br/>PMID: 26378847<br/>Similar articles</li> </ul>                                                                                                    | [Am J Med. 1992]<br>The relationship between <b>smoking cessation</b><br>and mouth ulcers. [Nicotine Tob Res. 2004]<br>See more |

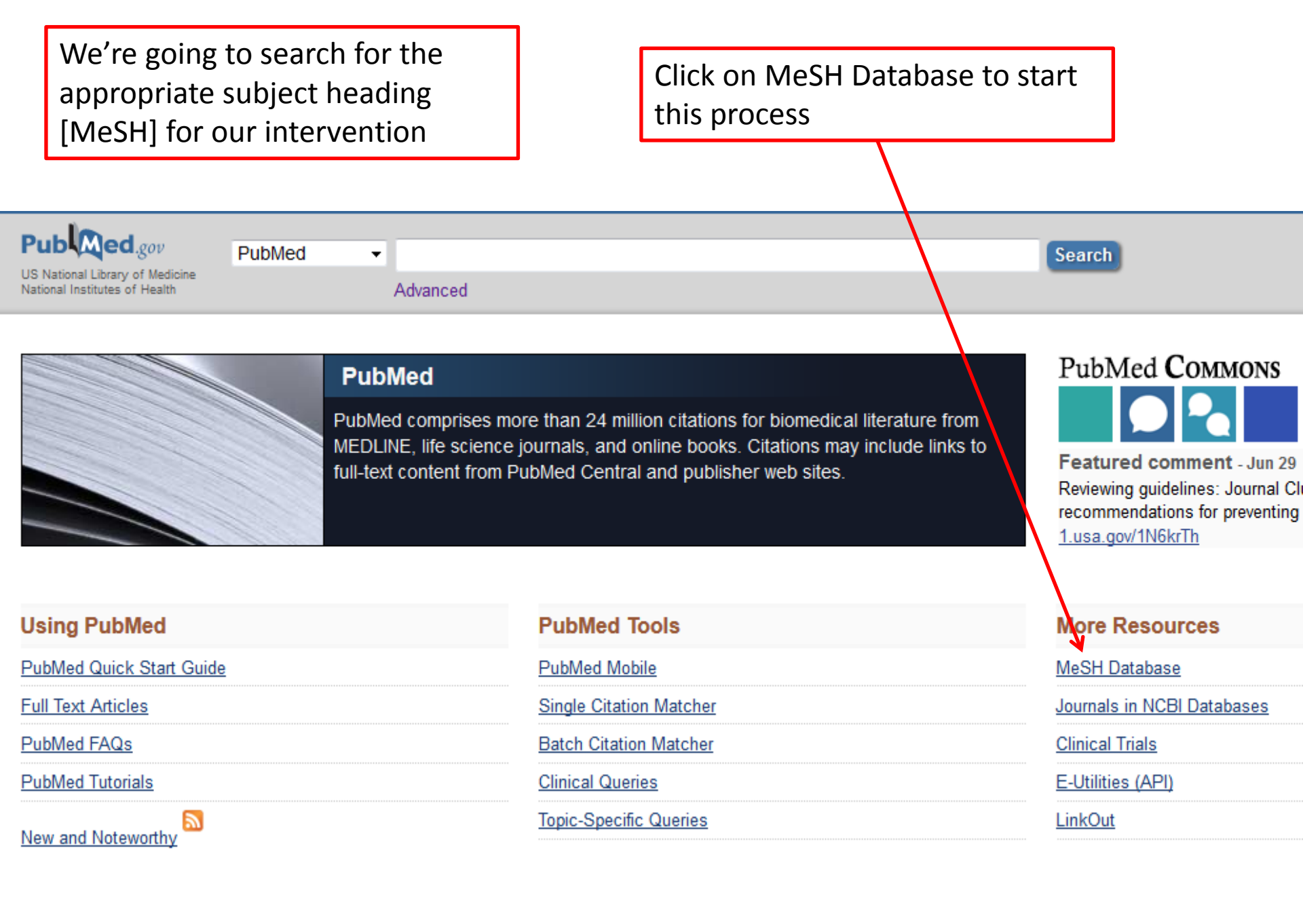

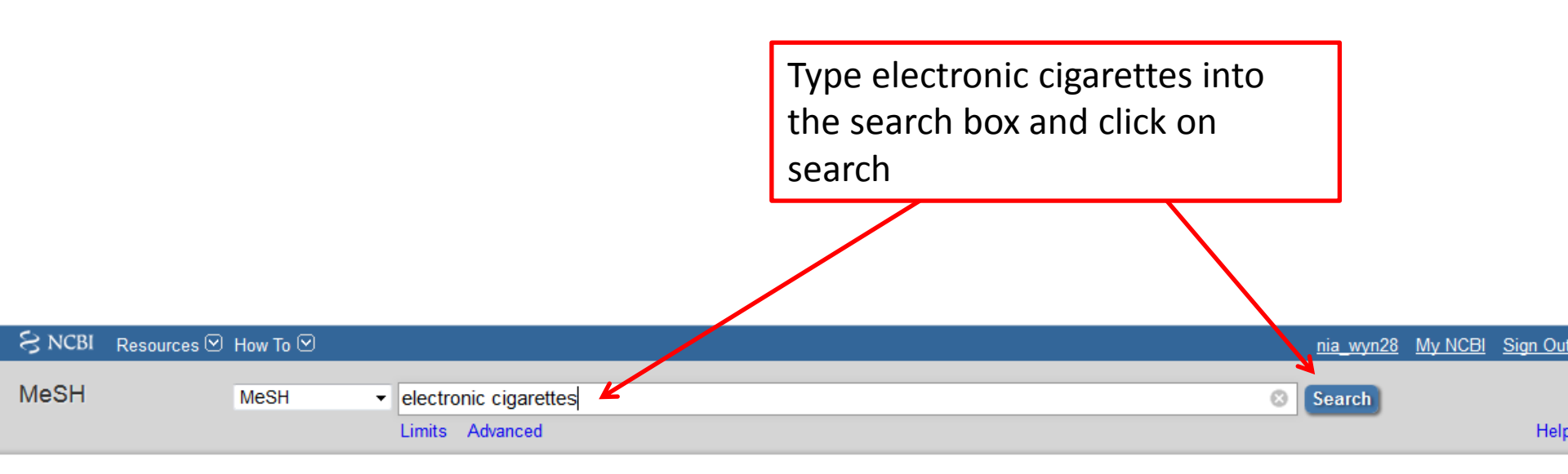

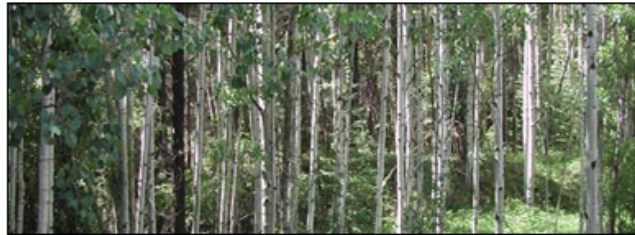

### MeSH

MeSH (Medical Subject Headings) is the NLM controlled vocabulary thesaurus used for indexing articles for PubMed.

| Using MeSH | More Resources     |
|------------|--------------------|
| Help       | <u>E-Utilities</u> |
| Tutorials  | NLM MeSH Homepage  |

| 1. An exact match for your search |                          |                                              | 2. Click on Add t                                 | o search builder                  |
|-----------------------------------|--------------------------|----------------------------------------------|---------------------------------------------------|-----------------------------------|
| will ap                           | pear                     |                                              |                                                   |                                   |
| tim ap                            | pear                     |                                              |                                                   |                                   |
|                                   |                          |                                              |                                                   |                                   |
|                                   |                          |                                              |                                                   |                                   |
|                                   |                          |                                              |                                                   |                                   |
|                                   |                          |                                              |                                                   | ria unur 20 Mu NORL Sime Out      |
| S NCDI Resou                      | Irces 🕑 How To 🕑         |                                              |                                                   | <u>hia_wynz8 My NCBI Sign Out</u> |
| MeSH                              | MeSH                     | <ul> <li>electronic cigarettes</li> </ul>    |                                                   | Search                            |
|                                   |                          | Create alert Limits Advanced                 |                                                   | Help                              |
|                                   |                          |                                              |                                                   |                                   |
| Ful -                             |                          |                                              |                                                   | Send to: -                        |
| •                                 |                          |                                              |                                                   | PubMed Search Builder             |
| Electronic Cig                    | garettes                 |                                              |                                                   |                                   |
| Electronic devices                | that are designed to pro | wide NICOTINE in the form of an inhaled aero | osol. They typically are made in the shape of CIO | SARETTES in                       |
| Vear introduced: 20               | ne experience of CIGAR   | ETTE SMOKING.                                |                                                   |                                   |
|                                   |                          |                                              |                                                   | ii.                               |
| PubMed search bu<br>Subheadings:  | ilder options            |                                              |                                                   | Add to soarch huilder             |
| oublicadings.                     |                          |                                              |                                                   | Search DubMed                     |
| adverse                           | effects                  | methods                                      | standards                                         | Vau Tube Tutorial                 |
| classific:                        | ation                    | mortality                                    | statistics and numerical data                     |                                   |
| 🗖 economi                         | ics                      | organization and administration              | therapeutic use                                   | Related information               |
| epidemic                          | ology                    | pharmacology                                 | trends                                            | PubMed                            |
| ethics                            | atation                  | psychology                                   | utilization                                       | PubMed - Major Topic              |
| 💷 instrume                        | entation                 |                                              |                                                   | Clinical Queries                  |
| Restrict to MeS                   | SH Major Topic.          |                                              |                                                   | NLM MeSH Browser                  |
| Do not include I                  | MeSH terms found belo    | w this term in the MeSH hierarchy.           |                                                   |                                   |
| Tree Number(s): J0                | 1.637.847.500            |                                              |                                                   | Percent Activity                  |
| MeSH Unique ID: [                 | D066300                  |                                              |                                                   | Turn Off Clear                    |
| Entry Terms:                      |                          | 3. Search fo                                 | or articles tagged with                           |                                   |
|                                   |                          | the subject                                  | heading by clicking                               |                                   |
|                                   |                          |                                              | incounty by clicking                              |                                   |
|                                   |                          | on Search F                                  | PubMed                                            |                                   |

A list of articles tagged with the subject heading "Electronic Cigarettes" will be displayed Don't start looking at these now. We're going to look at searching for keywords in title & abstract. Click on Advanced

| S NCBI Resource                                                               | s 🗹 How To 🗹                                                                                                    | <u>nia_wyn28 My NCBI Sign Out</u>                                                                                                    |
|-------------------------------------------------------------------------------|----------------------------------------------------------------------------------------------------|----------------------------------------------------------------------------------------------------|
| Publed.gov<br>US National Library of Medicir<br>National Institutes of Health | PubMed                                                                                                    | Search Help                                                                                                    |
| Article types<br>Clinical Trial<br>Review<br>Customize                        | Summary • 20 per page • Sort by Most Recent • Send to: • Search results                                                                                                    | Clipboard: <u>6 items</u><br>Filter your results:<br>All (305)                                                                                                    |
| Text availability<br>Abstract<br>Free full text<br>Full text                  | Items: 1 to 20 of 305       << First < Prev Page 1 of 16 Next > Last >>         Image: Vaping in the Workplace: E-Cigarettes and Your Smoking/Tobacco Policy.       1. Schafer J.                                                                       | <u>University of Oxford (237)</u><br>Systematic Review (16)<br>Manage Filters                                                                                                    |
| Publication dates                                                             | J Mich Dent Assoc. 2015 May;97(5):24. No abstract available.<br>PMID: 26285523<br><u>Similar articles</u>                                                                                                    | New feature  Try the new Display Settings option - Sort by Relevance                                                                                                    |
| 5 years<br>10 years<br>Custom range                                           | <ul> <li>Association of Electronic Cigarette Use With Initiation of Combustible Tobacco Product Smoking in</li> <li>Early Adolescence.</li> <li>Leventhal AM, Strong DR, Kirkpatrick MG, Unger JB, Sussman S, Riggs NR, Stone MD, Khoddam R,</li> </ul> | Titles with your search terms                                                                                                    |
| Species<br>Humans<br>Other Animals                                            | Samet JM, Audrain-McGovern J.<br>JAMA. 2015 Aug 18;314(7):700-7. doi: 10.1001/jama.2015.8950.<br>PMID: 26284721<br><u>Similar articles</u>                                                                                                    | Electronic cigarettes for smoking cessation and<br>reduction. [Cochrane Database Syst Rev. 2014]<br>Electronic cigarettes for smoking cessation: a<br>randomised controlled trial. [Lancet. 2013] |
| <u>Clear all</u><br>Show additional filters                                   | <ul> <li>e-Cigarette Use and Subsequent Tobacco Use by Adolescents: New Evidence About a Potential Risk</li> <li>of e-Cigarettes.<br/>Rigotti NA.<br/>JAMA. 2015 Aug 18;314(7):673-4. doi: 10.1001/jama.2015.8382. No abstract available.</li> </ul>    | Do electronic cigarettes impart a lower<br>potential disease burden th [Laryngoscope. 2014]<br>See more                                                                                           |

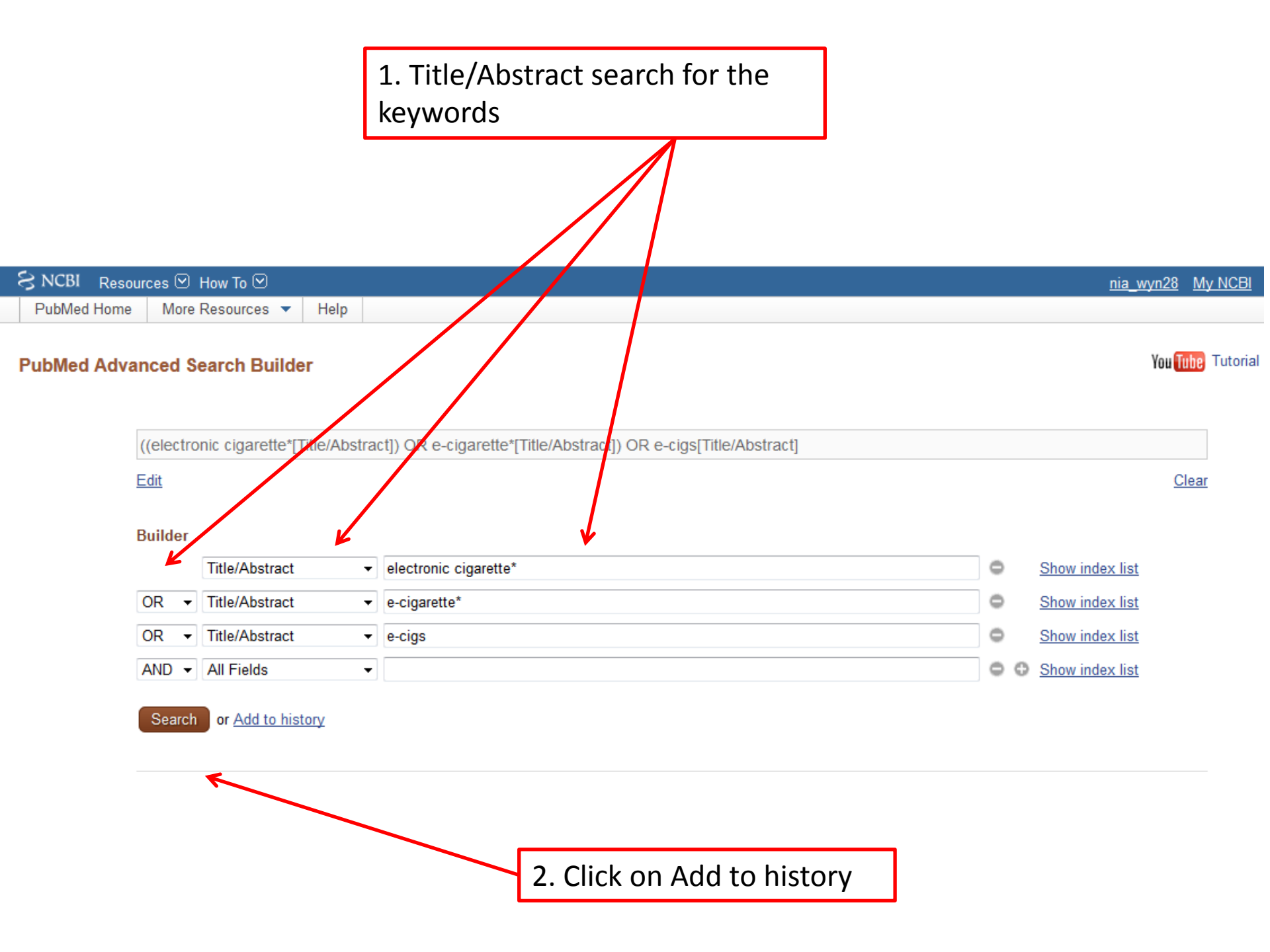

1. We're now going to add the title and abstract search to the MeSH term to form a final electronic cigarettes set. Click on Add next to #8 repeat with Add next to #9

| Resources         How To ⊡           PubMed Home         More Resources         Hel | p                                             |                                                                  | <u>nia</u>          | wyn28 My NCBI    |
|-------------------------------------------------------------------------------------|-----------------------------------------------|------------------------------------------------------------------|---------------------|------------------|
| PubMed Advanced Search Builder                                                      |                                               | 2. Select OR from the dr<br>menu                                 | op down             | You Tube Tutoria |
| ("Electronic Cigarettes"[Mes                                                        | h]) OR (((electronic cigarette*[Title/Abstrac | t]) OR e-cigarette*[ <del>Title</del> /Abstract]) OR e-cigs[Titl | e/Abstract])        |                  |
| <u>El</u> it                                                                        |                                               |                                                                  |                     | Clear            |
| Builder                                                                             | - "Electronic Cinerattee"[Mach]               |                                                                  | Channington li      |                  |
|                                                                                     | Electronic Cigarettes [iviesn]                |                                                                  | Chew index lis      | <u>.</u>         |
| AND - All Fields                                                                    |                                               | R e-cigalette [Title/Abstract]) OR e-cigs[Title/Abstra           | O ⊕ Show index list | <u>at</u>        |
| Search or <u>Add to history</u>                                                     | ← 3. Cli                                      | ck on Add to history                                             |                     |                  |

### History

### Download history Clear history

| Search    | Add to builder | Query                                                                                                    | Items found   | Time     |
|-----------|----------------|----------------------------------------------------------------------------------------------------|---------------|----------|
| <u>#9</u> | Add            | Search ((electronic cigarette*[Title/Abstract]) OR e-cigarette*[Title/Abstract]) OR e-cigs[Title/Abstract]                                                                          | <u>1145</u>   | 10:55:37 |
| <u>#8</u> | Add            | Search "Electronic Cigarettes"[Mesh]                                                                                                    | <u>330</u>    | 10:52:46 |
| <u>#6</u> | Add            | Search ("Smoking Cessation"[Mesh]) OR ((((smok*[Title/Abstract]) OR tobacco[Title/Abstract])) OR (((cessation[Title/Abstract]) OR stop*[Title/Abstract]) OR quit*[Title/Abstract])) | <u>382809</u> | 10:51:25 |
| <u>#5</u> | Add            | Search (((smok*[Title/Abstract]) OR tobacco[Title/Abstract])) OR (((cessation[Title/Abstract]) OR stop*[Title/Abstract]) OR quit*[Title/Abstract])                                  | <u>380627</u> | 10:45:53 |
| <u>#4</u> | Add            | Search ((cessation[Title/Abstract]) OR stop*[Title/Abstract]) OR quit*[Title/Abstract]                                                                                              | 160809        | 10:39:59 |
| <u>#3</u> | Add            | Search (smok*[Title/Abstract]) OR tobacco[Title/Abstract]                                                                                                    | 250077        | 10:36:46 |
| <u>#2</u> | Add            | Search "Smoking Cessation"[Mesh]                                                                                                    | 21539         | 10:34:59 |
| <u>#0</u> | Add            | pubmed clipboard                                                                                                    | <u>68</u>     | 08:22:30 |

1. We're now going to create our final set, combining smoking cessation and electronic cigarettes. Click on Add next to #6, repeat with Add next to #10

| S NCBI Reso                                                                   | rces 🖂                                                                                                    | How To 🕑       |                                                                                                |                                                                                                    | nia             | wyn28 My NCB |
|-------------------------------------------------------------------------------|----------------------------------------------------------------------------------------------------|----------------|------------------------------------------------------------------------------------------------|----------------------------------------------------------------------------------------------------|-----------------|--------------|
| PubMed Home                                                                   | More                                                                                                    | Resources 🔻    | - Help                                                                                         |                                                                                                    |                 |              |
| PubMed Advanced Search Builder                                                |                                                                                                    |                | 2. Select AND from the drop<br>down menu                                                       | )                                                                                                    | You Tube Tutori |              |
|                                                                               | ((("Smoking Cessation"[Mesh]) OR ((((smok*[Title/Abstract]) OR tobacco[Title/Abstract])) OR (((cessation[Title/Abstract]) OR stop*[Title/Abstract]) OI<br>quit*[Title/Abstract])))) AND (("Electronic Cigarettes"[Mesh]) OR (((electronic cigarette*[Title/Abstract]) OR e-cigarette*[Title/Abstract]) OR<br>e-cigs[Title/Abstract])))                                                                                                    |                |                                                                                                |                                                                                                    | ract]) OR       |              |
|                                                                               | Edit Builder All Fields I ("Smoking Cessation"[Mesh]) OR ((((smok*[Title/Abstract]) OR tobacco[Title/Abstract])) OF AND All Fields I ("Electronic Cigarettes"[Mesh]) OR (((electronic cigarette*[Title/Abstract]) OR e-cigarette*[1] AND All Fields I (I Fields I (I Fields I |                |                                                                                                |                                                                                                    | Clear           |              |
|                                                                               |                                                                                                    |                |                                                                                                | <u>Show index li</u>                                                                                 | <u>st</u>       |              |
|                                                                               |                                                                                                    |                |                                                                                                | Show index li                                                                                        | <u>st</u>       |              |
|                                                                               |                                                                                                    |                |                                                                                                | Show index li                                                                                        | <u>st</u>       |              |
| Search or Add to history   3. Click on Search  Download history Clear history |                                                                                                    |                | Clear history                                                                                  |                                                                                                    |                 |              |
|                                                                               | Search                                                                                                    | Add to builder |                                                                                                | Query                                                                                                | Items found     | Time         |
| <u>#10</u> <u>Add</u> S<br>П                                                  |                                                                                                    | Add            | Search ("Electronic Cigarettes"[Mesh]) Of<br>[Title/Abstract]) OR e-cigs[Title/Abstract])      | R (((electronic cigarette*[Title/Abstract]) OR e-cigarette*                                          | <u>1191</u>     | 10:57:34     |
|                                                                               | #9AddSearch#8AddSearch                                                                                                    |                | Search ((electronic cigarette*[Title/Abstra                                                    | ct]) OR e-cigarette*[Title/Abstract]) OR e-cigs[Title/Abstract]                                      | <u>1145</u>     | 10:55:37     |
|                                                                               |                                                                                                    |                | Search "Electronic Cigarettes"[Mesh]                                                           |                                                                                                    | <u>330</u>      | 10:52:46     |
|                                                                               | <u>#6</u>                                                                                                    | Add            | Search ("Smoking Cessation"[Mesh]) OR<br>(((cessation[Title/Abstract]) OR stop*[Title          | ((((smok*[Title/Abstract]) OR tobacco[Title/Abstract])) OR<br>/Abstract]) OR quit*[Title/Abstract])) | <u>382809</u>   | 10:51:25     |
|                                                                               | <u>#5</u>                                                                                                    | Add            | Search (((smok*[Title/Abstract]) OR tobace<br>stop*[Title/Abstract]) OR quit*[Title/Abstract]) | co[Title/Abstract])) OR (((cessation[Title/Abstract]) OR<br>act])                                    | <u>380627</u>   | 10:45:53     |
|                                                                               | <u>#4</u>                                                                                                    | Add            | Search ((cessation[Title/Abstract]) OR stop                                                    | p*[Title/Abstract]) OR quit*[Title/Abstract]                                                         | <u>160809</u>   | 10:39:59     |
|                                                                               | <u>#3</u>                                                                                                    | Add            | Search (smok*[Title/Abstract]) OR tobacco                                                      | p[Title/Abstract]                                                                                    | <u>250077</u>   | 10:36:46     |
|                                                                               | <u>#2</u>                                                                                                    | Add            | Search "Smoking Cessation"[Mesh]                                                               |                                                                                                    | <u>21539</u>    | 10:34:59     |
|                                                                               | <u>#0</u>                                                                                                    | Add            | pubmed clipboard                                                                               |                                                                                                    | <u>68</u>       | 08:22:30     |

You can now start screening your results...but, you might want to apply some limits to focus the search

| S NCBI Resources ⊡                                                             | How To 🕑                                                                                                    | <u>nia_wyn28 My NCBI Sign Out</u>                                                                                                    |
|--------------------------------------------------------------------------------|----------------------------------------------------------------------------------------------------|----------------------------------------------------------------------------------------------------|
| Publed.gov<br>US National Library of Medicine<br>National Institutes of Health | PubMed  • arette*[Title/Abstract]) OR ecig*[Title/Abstract]) OR e-cig*[Title/Abstract]) OR blucig*[Title/A Create RSS Create alert Advanced                                                                                                    | Abstract])) Search<br>Help                                                                                                    |
| Article types<br>Clinical Trial<br>Review                                      | Summary • 20 per page • Sort by Most Recent • Send to: •                                                                                                    | Clipboard: <u>6 items</u><br>Filter your results:                                                                                                    |
| Text availability<br>Abstract<br>Free full text<br>Full text                   | Items: 1 to 20 of 481       << First < Prev Page 1 of 25 Next > Last >>            The following term was not found in PubMed: blucig*[Title/Abstract].                                                                                                    | University of Oxford (373)<br>Systematic Review (24)<br>Manage Filters                                                                                                    |
| PubMed Commons<br>Reader comments<br>Trending articles<br>Publication dates    | <ul> <li>E-cigarettes are losing ground among smokers and non-smokers.</li> <li>Al-Delaimy WK, Myers MG, Strong DR.<br/>Am J Public Health. 2015 Sep 17:e1. [Epub ahead of print]<br/>PMID: 26378864<br/>Similar articles</li> </ul>                                                                                                    | New feature  Try the new Display Settings option - Sort by Relevance                                                                                                    |
| 5 years<br>10 years<br>Custom range<br>Species<br>Humans<br>Other Animals      | <ul> <li>Electronic Cigarettes: Awareness, Recent Use, and Attitudes Within a Sample of</li> <li>Socioeconomically Disadvantaged Australian Smokers.</li> <li>Twyman L, Bonevski B, Paul C, Bryant J, Gartner C, Guillaumier A.</li> <li>Nicotine Tob Res. 2015 Sep 16. pii: ntv183. [Epub ahead of print]</li> <li>PMID: 26377518</li> <li>Similar articles</li> </ul> | Find related data Database: Select Find items                                                                                                    |
| <u>Clear all</u><br>Show additional filters                                    | <ul> <li>Daily e-cigarette use increases quit attempts and reduces smoking with no effect on cessation.</li> <li>Naughton F.</li> <li>Evid Based Nurs. 2015 Sep 16. pii: ebnurs-2015-102173. doi: 10.1136/eb-2015-102173. [Epub ahead of print] No abstract available.</li> <li>PMID: 26376905<br/>Similar articles</li> </ul>                                          | Search details          ("Smoking Cessation"[Mesh] OR         ((((smok[Title/Abstract] OR         smok'n[Title/Abstract] OR         smokable[Title/Abstract] OR         smokable[Title/Abstract] OR         smokalyser[Title/Abstract] OR |

# Click on 5 years to restrict to 2010 onwards

| S NCBI Resources 🗹                                                                                 | How To 🖂                                                                                                    | <u>nia_wyn28 My NCBI Sign Out</u>                                                                                                    |
|----------------------------------------------------------------------------------------------------|----------------------------------------------------------------------------------------------------|----------------------------------------------------------------------------------------------------|
| Publiced.gov<br>US National Library of Medicine<br>National Institutes of Health                   | PubMed  arette*[Title/Abstract]) OR ecig*[Title/Abstract]) OR e-cig*[Title/Abstract]) OR blucig*[Title/Abstract]) OR blucig*[Title/Abstract]] OR blucig*[Title/Abstract]] OR blucig*[Title/Abstract]] | bstract])) Search                                                                                                    |
| Article types<br>Clinical Trial<br>Review<br>Customize                                             | Summary - 20 per page - Sort by Most Recent - Send to: - Search results                                                                                                    | Clipboard: <u>6 items</u><br>Filter your results:<br>All (466)                                                                                                    |
| Text availability<br>Abstract<br>Free full text<br>Full text                                       | Items: 1 to 20 of 466       << First < Prev Page 1 of 24 Next > Last >>         Image: Filters activated: published in the last 5 years. Clear all to show 481 items.       Image: Clear all to show 481 items.         Image: The following term was not found in PubMed: blucig*[Title/Abstract].       Image: Clear all to show 481 items.                                                                                                    | University of Oxford (363)<br>Systematic Review (24)<br>Manage Filters                                                                                                    |
| PubMed Commons<br>Reader comments<br>Trending articles<br>Publication dates<br>5 years<br>10 years | <ul> <li>E-cigarettes are losing ground among smokers and non-smokers.</li> <li>AI-Delaimy WK, Myers MG, Strong DR.<br/>Am J Public Health. 2015 Sep 17:e1. [Epub ahead of print]</li> <li>PMID: 26378864<br/>Similar articles</li> </ul>                                                                                                    | New feature  Try the new Display Settings option - Sort by Relevance                                                                                                    |
| Custom range<br>Species<br>Humans<br>Other Animals<br>Clear all                                    | <ul> <li>Electronic Cigarettes: Awareness, Recent Use, and Attitudes Within a Sample of</li> <li>Socioeconomically Disadvantaged Australian Smokers.<br/>Twyman L, Bonevski B, Paul C, Bryant J, Gartner C, Guillaumier A.<br/>Nicotine Tob Res. 2015 Sep 16. pii: ntv183. [Epub ahead of print]</li> <li>PMID: 26377518<br/>Similar articles</li> </ul>                                                                                                    | Find related data<br>Database: Select  ▼<br>Find items                                                                                                    |
| Show additional filters                                                                            | <ul> <li>Daily e-cigarette use increases quit attempts and reduces smoking with no effect on cessation.</li> <li>Naughton F.<br/>Evid Based Nurs. 2015 Sep 16. pii: ebnurs-2015-102173. doi: 10.1136/eb-2015-102173. [Epub ahead of print] No abstract available.<br/>PMID: 26376905<br/>Similar articles</li> </ul>                                                                                                    | Search details          ("Smoking Cessation"[Mesh] OR<br>((((smok[Title/Abstract] OR<br>smok'n[Title/Abstract] OR<br>smokal[Title/Abstract] OR<br>smokable[Title/Abstract] OR         smokalyser[Title/Abstract] OR |

### To view other limits, click on Show additional filters

# Click in the Languages box if you want to see language options

| S NCBI Resource                                                                                                    | ces 🖸 How To 🗹                                                                                                    |                                                                                                 |  |  |
|----------------------------------------------------------------------------------------------------|----------------------------------------------------------------------------------------------------|-------------------------------------------------------------------------------------------------|--|--|
| Pub Mod                                                                                                    |                                                                                                    |                                                                                                 |  |  |
| LIS National Library of Modici                                                                                                    | PubMed -                                                                                                    | arette*[Title/Abstract]) OR ecig*[Title/Abstract]) OK e-cig*[Title/Abstract]) OR blucig*[Title/ |  |  |
| National Institutes of Health                                                                                                    |                                                                                                    | Create RSS Create alert Advanced                                                                |  |  |
| Article types<br>Clinical Trial<br>Review<br>Customize<br>Text availability<br>Abstract<br>Free full text<br>Full text<br>PubMed Commons<br>Reader comments<br>Trending articles<br>Publication dates<br>V 5 years<br>10 years<br>Custom range<br>Species<br>Humans<br>Other Animals | Create RSS       Create alert       Advanced         Summary + 20 per page + Sort by Most Recent +       Send to: +         Search results       Items: 1 to 20 of 466       << First < Prev |                                                                                                 |  |  |
| Clear all                                                                                                    | Similar art                                                                                                    |                                                                                                 |  |  |
| <u>Show additional filters</u>                                                                                                    | Additional filtors                                                                                                    | * use increases quit attempts and reduces smoking with no effect on cessation.                  |  |  |
|                                                                                                    | Additional filters                                                                                                    |                                                                                                 |  |  |
|                                                                                                    | Article types                                                                                                    | 15 Sep 16. pii: ebnurs-2015-102173. doi: 10.1136/eb-2015-102173. [Epub ahead of print] No       |  |  |
|                                                                                                    | 🗹 Text availability                                                                                                    |                                                                                                 |  |  |
|                                                                                                    | PubMed Commons                                                                                                    |                                                                                                 |  |  |
|                                                                                                    | Publication dates                                                                                                    |                                                                                                 |  |  |
|                                                                                                    | Species                                                                                                    | and Nicotine: More Than Blowing Smoke.                                                          |  |  |
|                                                                                                    | Languages                                                                                                    | , Weaver MF.                                                                                    |  |  |
|                                                                                                    | Sex                                                                                                    | harmacother. 2015 Sep 16:1-9. [Epub ahead of print]                                             |  |  |
|                                                                                                    | Subjects                                                                                                    |                                                                                                 |  |  |
|                                                                                                    | Journal categories                                                                                                    |                                                                                                 |  |  |

## Click on English to exclude non-English papers

| S NCBI Resources 🖸                                                                                    | How To 🕑                                                                                                    | <u>nia_wyn28 My NCBI Sign Ou</u>                                                                                                    | <u>ut</u> |
|----------------------------------------------------------------------------------------------------|----------------------------------------------------------------------------------------------------|----------------------------------------------------------------------------------------------------|-----------|
| Publiced.gov<br>US National Library of Medicine<br>National Institutes of Health                      | PubMed  arette*[Title/Abstract]) OR ecig*[Title/Abstract]) OR e-cig*[Title/Abstract]) OR blucig*[Title/A Create RSS Create riert Advanced                                                                                                    | Abstract])) Search                                                                                                    | lp        |
| Article types<br>Clinical Trial<br>Review<br>Customize<br>Text availability                           | Summary  20 per page  Soft by Most Recent  Send to:  Search results Items: 1 to 20 of 452 <pre> <pre></pre></pre> | Clipboard: <u>6 items</u> Filter your results: All (432) University of Oxford (361)                                                                                                    |           |
| Abstract<br>Free full text<br>Full text                                                               | <ul> <li>Filters activated: published in the last 5 years, English. <u>Clear all</u> to show 481 items.</li> <li>The following term was not found in PubMed: blucig*[Title/Abstract].</li> </ul>                                                                                                    | Systematic Review (22)<br>Manage Filters                                                                                                    | <u>'S</u> |
| PubMed Commons<br>Reader comments<br>Trending articles<br>Publication dates<br>\$ 5 years<br>10 years | <ul> <li>Ecigarettes are losing ground among smokers and non-smokers.</li> <li>Al-Delaimy WK, Myers MG, Strong DR.<br/>Am J Public Health. 2015 Sep 17:e1. [Epub ahead of print]</li> <li>PMID: 26378864<br/>Similar articles</li> </ul>                                                                                                    | New feature<br>Try the new Display Settings option -<br>Sort by Relevance                                                                                                    |           |
| Custom range<br>Species<br>Humans<br>Other Animals                                                    | <ul> <li>Electronic Cigarettes: Awareness, Recent Use, and Attitudes Within a Sample of</li> <li>Socioeconomically Disadvantaged Australian Smokers.</li> <li>Twyman L, Bonevski B, Paul C, Bryant J, Gartner C, Guillaumier A.</li> <li>Nicotine Tob Res. 2015 Sep 16. pii: ntv183. [Epub ahead of print]</li> <li>PMID: 26377518</li> </ul>                                                                                                    | Find related data        Database:     Select       Find items                                                                                                    |           |
| Languages K da<br>V English<br>Customize<br>Clear all<br>Show additional filters                      | <ul> <li>Similar articles</li> <li>Daily e-cigarette use increases guit attempts and reduces smoking with no effect on cessation.</li> <li>Naughton F.<br/>Evid Based Nurs. 2015 Sep 16. pii: ebnurs-2015-102173. doi: 10.1136/eb-2015-102173. [Epub ahead of print] No abstract available.<br/>PMID: 26376905<br/>Similar articles</li> </ul>                                                                                                    | Search details ("Smoking Cessation"[Mesh] OR ((((smok[Title/Abstract] OR smok'n[Title/Abstract] OR smokable[Title/Abstract] OR smokable[Title/Abstract] OR smokalyser[Title/Abstract] OR | •         |

# Click on drop down menu if you want to see the abstracts

### Click on University of Oxford if you want to see papers that are available in full-text

| SNCBI Resources                                                                                                    | 🗵 How To 🖂                                                                                                    | nia_wyn28 My NCBI Sign Out                                                                                                    |
|----------------------------------------------------------------------------------------------------|----------------------------------------------------------------------------------------------------|----------------------------------------------------------------------------------------------------|
| Publed.gov<br>US National Library of Medicine<br>National Institutes of Health                                                                                                   | PubMed                                                                                                    | s ract])) Search                                                                                                    |
| Article types<br>Clinical Trial<br>Review<br>Customize<br>Text availability<br>Abstract<br>Free full text<br>Full text<br>PubMed Commons<br>Reader comments<br>Trending articles | Abstract + 20 per page + Sort by Most Recent +       Send to: +         Search results       Items: 1 to 20 of 432       << First < Prev Page 1 of 22 Next > Last >>         Image: Filters activated: published in the last 5 years, English. Clear all to show 481 items.       Last >>         Image: Filters activated: published in the last 5 years, English. Clear all to show 481 items.       Last >>         Image: Filters activated: published in the last 5 years, English. Clear all to show 481 items.       Last >>         Image: Filters activated: published in the last 5 years, English. Clear all to show 481 items.       Last >>         Image: Filters activated: published in the last 5 years, English. Clear all to show 481 items.       Last >>         Image: Filters activated: public term was not found in PubMed: blucig*[Title/Abstract].       Last >>         Image: Am J Public Health. 2015 Sep 17:e1. [Epub ahead of print]       Lecigarettes are losing ground among smokers and non-smokers.         Al-Delaimy WK <sup>1</sup> , Myers MG <sup>1</sup> , Strong DR <sup>1</sup> .       Strong DR <sup>1</sup> . | Clipboard: <u>6 items</u> Fi ter your results: All (432) University of Oxford (361) Systematic Review (22) Manage Filters New feature Try the new Display Settings option - Sort by Relevance                                                                         |
| Publication dates                                                                                                    | clear                                                                                                    | Find related data Database: Select Find items Search details ("Smoking Cessation"[Mesh] OR ((((smok[Title/Abstract] OR smok'n[Title/Abstract] OR smokale[Title/Abstract] OR smokalyser[Title/Abstract] OR smokalyser[Title/Abstract] OR smokalyser[Title/Abstract] OR |

As you're screening, click on the box to select relevant articles

| SNCBI Resources                                                                                                    |                                                                                                    | nia_wyn28 My NCBI Sign Out                                                                                                    |
|----------------------------------------------------------------------------------------------------|----------------------------------------------------------------------------------------------------|----------------------------------------------------------------------------------------------------|
| Publed.gov<br>US National Library of Medicine<br>National Institutes of Health                                                                                                    | PubMed <ul> <li>arette*[Title/Abstract]) OR ecig*[Title Abstract]) OR e-cig*[Title/Abstract]) OR blucig*[Title/Abstract]) OR blucig*[Title/Abstract])</li> </ul>                                                                                                    | Abstract])) 📀 Search<br>Help                                                                                                    |
| Article types<br>Clinical Trial<br>Review<br>Customize<br>Text availability<br>Abstract<br>Free full text<br>Full text<br>PubMed Commons<br>Reader comments<br>Trending articles<br>Publication dates<br>✓ 5 years<br>10 years<br>Custom range<br>Species<br>Humans<br>Other Animals | Abstract + 20 per page + Sort by Most Recent       Send to: +         Search results       Items: 1 to 20 of 432 Selected: 2       << First < Prev Page 1 of 22 Next > Last >>         Image: Filters activated: published in the last 5 years, English. Clear all to show 481 items.       Image: First < Prev Page 1 of 22 Next > Last >>         Image: Filters activated: published in the last 5 years, English. Clear all to show 481 items.       Image: First < Prev Page 1 of 22 Next > Last >>         Image: Filters activated: published in the last 5 years, English. Clear all to show 481 items.       Image: Filters activated: public Heath, 2015 Sep 17:er, Epub ahead of print]         Image: Filters are losing ground among smokers and non-smokers.       Al-Delaimy WK <sup>1</sup> , Myers Me <sup>1</sup> , Strong DR <sup>1</sup> .         Image: Clear       Image: Author information         Abstract       Me largely agree with the discussion points in the letter by Donzelli regarding our recent atticle demonstrating significantly dereased odds for smoking abstinence among smokers who ever used e-cigarettes and his caution about using e-cigarettes. However we do not agree that they can be used to replace frontline medically assisted efforts because they are not regulated products. The US Prevention Services Task force made a similar decision. <sup>1</sup> It is rather reassuring that all observational studies, including ours, that used a powerful                                                                                                    | <ul> <li>Clipboard: <u>6 items</u></li> <li>Filter your results:         <ul> <li>All (432)</li> <li>University of Oxford (361)</li> <li>Systematic Review (22)</li> </ul> </li> <li>Manage Filters</li> <li>Manage Filters</li> </ul> New feature Try the new Display Settings option - Sort by Relevance Find related data Database: Select Find items                                          |
| Languages<br>✓ English<br>Customize<br><u>Clear all</u><br><u>Show additional filters</u>                                                                                                    | inguages<br>iglish<br>ustomize       clear         cohort design reached similar conclusions about e-cigarette use not predicting quitting among smokers. One<br>of the dausality guidelines by Bradford Hill is the reliability of an association across multiple studies and<br>populations. (Am J Public Health. Published online ahead of print September 17, 2015: e1.<br>doi:/0.2105/AJPH.2015.302896).         lear all       PMD: 26378864 [PubMed - as supplied by publisher]<br>Similar articles         Image: Section of the cluster of the cluster of the cl | Search details          ("Smoking Cessation"[Mesh] OR         ((((smok[Title/Abstract] OR         smok'n[Title/Abstract] OR         smokable[Title/Abstract] OR         smokable[Title/Abstract] OR         smokalyser[Title/Abstract] OR         smokalyser[Title/Abstract] OR         smokalyser[Title/Abstract] OR         smokalyser[Title/Abstract] OR         smokalyser[Title/Abstract] OR |
|                                                                                                    | Twyman L <sup>1</sup> , Bonevski B <sup>2</sup> , Paul C <sup>3</sup> , Bryant J <sup>3</sup> , Gartner C <sup>4</sup> , Guillaumier A <sup>2</sup> .                                                                                                    | Recent Activity                                                                                                    |

# 1. Once you've selected some records, scroll back up to the top of the screen

2. You can choose E-mail results to yourself, send to Citation Manager etc. I often add to the Clipboard to have a closer look at the relevant records.

| SNCBI Resources 🗹                                                                                         | ) How To 🕑                                                                                                    | nia_wyn28 My NCBI Sign Out                                                         |  |
|----------------------------------------------------------------------------------------------------|----------------------------------------------------------------------------------------------------|------------------------------------------------------------------------------------|--|
| Publiced.gov<br>US National Library of Medicine<br>National Institutes of Health                          | PubMed  • arette*[Title/Abstract]) OR ecig*[Title/Abstract]) OR e-cig*[Title/Abstract]) OR blucig*<br>Create RSS Create alert Advanced                                                                                                    | Title/Abstract])) 🛇 Search<br>Help                                                 |  |
| Article types<br>Clinical Trial<br>Review<br>Customize<br>Text availability<br>Abstract<br>Free full text | Abstract - 20 per page - Sort by Most Recent - Send<br>Search results<br>Items: 1 to 20 of 432 Selected: 2 << First < Pre Choose Destination File Collections Collections Corder Choose Destination Choose Destination Choose Des | o: - Clipboard: <u>6 items</u><br>booard<br>nail<br>Bibliography<br>v (22)         |  |
| Full text PubMed Commons Reader comments Trending articles Publication dates                              | <ul> <li>Priters activated: published in the last 5 years, English. <u>Clear all</u> to show 461 items.</li> <li>The following term was not found in PubMed: blucig*[Title/Abstract].</li> <li>Am J Public Health. 2015 Sep 17:e1. [Epub ahead of print]</li> <li>E-cigarettes are losing ground among smokers and non-smokers.<br/>Al-Delaimy WK<sup>1</sup>, Myers MG<sup>1</sup>, Strong DR<sup>1</sup>.</li> <li>Author information</li> </ul>                                                                                                    | Manage Filters New feature Try the new Display Settings option - Sort by Relevance |  |
| 10 years<br>Custom range<br>Species<br>Humans<br>Other Animals<br>Languages ↔<br>Finglish                 | Abstract<br>We largely agree with the discussion points in the letter by Donzelli regarding our recent article demonstrating<br>significantly decreased odds for smoking abstinence among smokers who ever used e-cigarettes and his<br>caution about using e-cigarettes. However we do not agree that they can be used to replace frontline medically<br>assisted efforts because they are not regulated products. The US Prevention Services Task force made a<br>similar decision. <sup>1</sup> It is rather reassuring that all observational studies, including ours, that used a powerful<br>cohort design reached similar conclusions about e-cigarette use not predicting quitting among smokers. One<br>of the causality quidelines by Bradford Hill is the reliability of an association across multiple studies and<br>Search details                                                                                                    |                                                                                    |  |
| Customize<br><u>Clear all</u><br><u>Show additional filters</u>                                           | populations. (Am J Public Health. Published online ahead of print September 17, 2015: e1.<br>doi:10.2105/AJPH.2015.302896).<br>PMID: 26378864 [PubMed - as supplied by publisher]<br>Similar articles<br>Similar articles                                                                                                    |                                                                                    |  |

Have a look at the PubMed tutorials – follow the link from the PubMed home page

PubMed<sup>®</sup> Online Training

### Pub Med Tutorial

Be PubMed proficient. Take the PubMed Tutorial.

Go to:

Understanding the Vocabulary - Building the Search - Managing the Results - Saving the Search - Getting the Articles

### Quick Tours 🕬

The following are brief animated tutorials with audio for using PubMed. Running times are rounded to the nearest minute. Click on the link to launch the tour. Please note that these Quick Tours are undergoing revision to improve usability. For audio, use your computer speakers and/or click on the closed captions button.

#### Searching PubMed

- Search PubMed by Author (2 min., Dec 2014)
- Searching PubMed by Author and Subject (1 min., Dec 2014)
- <u>PubMed Simple Subject Search</u> (1 min., Dec 2014)
- <u>PubMed Simple Subject Search: How It Works</u> (1 min., Dec 2014)
- Use MeSH to Build a Better PubMed Query (3 min., YouTube video, February 2013)
- PubMed: The Filters Sidebar (2 min., YouTube video, December 2012)
- Search for a Journal (2 min., Dec 2014) See also Searching for Journals in the NLM Catalog
- <u>Retrieving Citations from a Journal Issue</u> (1 min., Dec 2014)
- Advanced Search Builder (2 min., YouTube video, December 2011)

#### Managing Results

• Changing Your Default Display Settings (2 min., Dec 2014)

### Links to Full Text (My NCBI)

Your library may use LinkOut Filters or Outside Tool to link from PubMed to full text articles. Ask your librarian.

- <u>Need the Full Text Article?</u> (2 min., YouTube video, revised April 2013)
- Links to Full Text from Your Library (Library LinkOut Filters) (3 min., Dec 2014)
- <u>Selecting Your Outside Tool Preference</u> (3 min., Dec 2014)

#### Saving Searches (My NCBI)

• Save Searches and Set E-mail Alerts (2 min., June 2015)

2.

PMID: 26377518

Similar articles Item in clipboard

• E-mail Alerts for Articles from Your Favorite Journals (3 min., June 2015)

#### Collections and Bibliographies (My NCBI)

- Save Search Results in Collections (3 min., YouTube video, August 2012)
- Editing Collections (3 min., Dec 2014)
- <u>My Bibliography</u> (3 min., YouTube video, January 2012)
- <u>My Bibliography: Public Access Compliance</u> (3 min., YouTube video, April 2013)
- <u>Sharing Collections</u> (2 min., Dec 2014)

#### Preferences and Filters (My NCBI)

- <u>Retrieving Your My NCBI Username or Password</u> (2 min., Dec 2014)
- <u>Changing Your Default Display Settings</u> (2 min., Dec 2014)
- <u>Filters</u> (3 min., Dec 2014)
  - Custom Filters (2 min., Dec 2014)
  - Links to Full Text from Your Library (Library LinkOut Filters) (3 min., Dec 2014)
- <u>Selecting Your Outside Tool Preference</u> (3 min., Dec 2014)

# A few final tips...

Click on the Similar articles links from relevant articles to find other related studies

Daily e-cigarette use increases guit attempts and reduces smoking with no effect on cessation.
 Naughton F

Electronic Cigarettes: Awareness, Recent Use, and Attitudes Within a Sample of

Evid Based Nurs. 2015 Sep 16. pii: ebnurs-2015-102173. doi: 10.1136/eb-2015-102173. [Epub ahead of print] No abstract available. PMID: 26376905 Similar articles Item in clipboard

 E-cigarettes are losing ground among smokers and non-smoker
 Al-Delaimy WK, Myers MG, Strong DR. Am J Public Health. 2015 Sep 17:e1. [Epub ahead of print] PMID: 26378864
 Similar articles Item in clipboard

Socioeconomically Disadvantaged Australian Smokers. Twyman L, Bonevski B, Paul C, Bryant J, Gartner C, Guillaumier A. Nicotine Tob Res. 2015 Sep 16. pii: ntv183. [Epub ahead of print]

# If you have comments to make, or need further help, please contact

<u>nia.roberts@bodleian.ox.ac.uk</u> <u>neal.thurley@bodleian.ox.ac.uk</u>